# USER'S GUIDE TFT LCD-MONITOR Model No : L520BAV

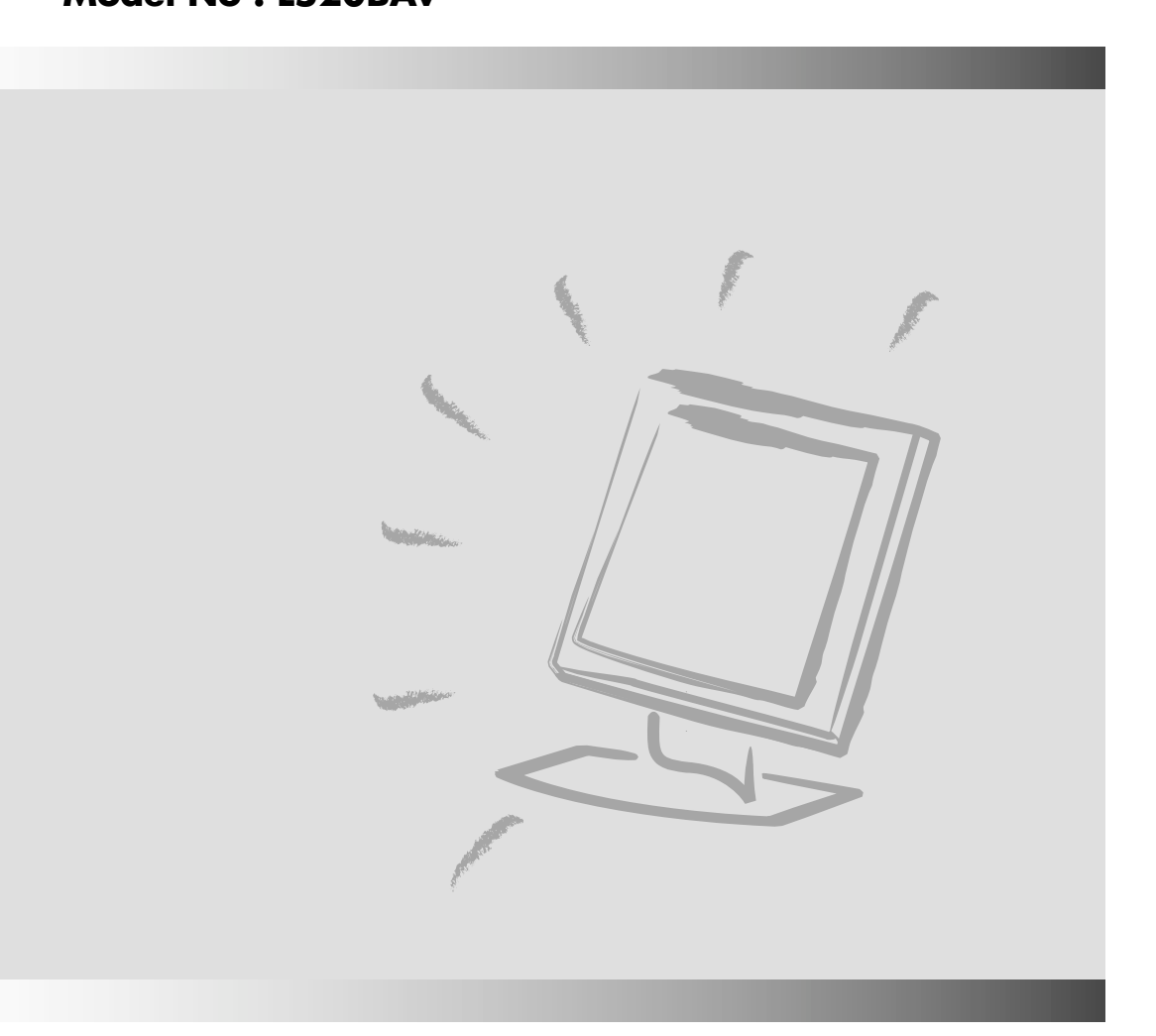

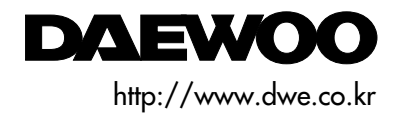

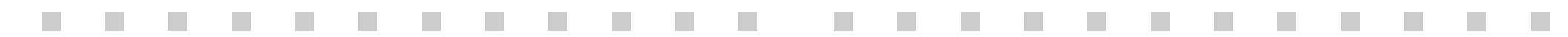

#### FEDERAL COMMUNICATIONS COMMISSION RADIO FREQUENCY INTERFERENCE STATEMENT

**NOTE** : This equipment has been tested and found to comply with the limits for a Class B digital device, pursuant to Part 15 of the FCC Rules. These limits are designed to provide reasonable protection against harmful interference in a residential installation. This equipment generates, uses and can radiate radio frequency energy and, if not installed and used in accordance with the instructions, may cause harmful interference to radio communications. However, there is no guarantee that interference will not occur in a particular installation. If this equipment does cause harmful interference to radio or television reception, which can be determined by turning the equipment off and on, the user is encouraged to try to correct the interference by one or more of the following measures :

- Reorient or relocate the receiving antenna.
- Increase the separation between the equipment and receiver.
- Connect the equipment to an outlet on a circuit different from that to which the receiver is connected.
- Consult the dealer or an experienced radio or TV technician for help.

**CAUTION** : Any changes or modifications not expressly approved by the party responsible for compliance could void the user's authority to operate the equipment.

#### **CANADIAN NOTICE**

This Class B digital apparatus meets all requirements of the Canadian Interference-Causing Equipment Regulations.

#### **AVIS CANADIEN**

Cet appareil numérique de la Class B respecte toutes les exigences du Règlement sur le matériel brouilleur du Canada.

#### WICHTIGE INFORMATIONEN

Bitte lesen Sie alle diese Informationen, bevor Sie das Gerät in Betrieb nehmen! Lesen Sie sich außerdem die Bedienungsanleitung komplett und sorgfältig durch, da nur in diesem Fall eine problemlose Inbetriebnahme erwartet werden kann.

- Achten Sie darauf, daß das Gerät nur in eine 230V Schuko-Steckdose eingesteckt wird.
- Die Steckdose sollte jederzeit frei zugänglich sein um bei einem evtl. auftretenden Notfall das Gerät schnell vom Netz zu trennen.
- Achten Sie desweiteren darauf, daß die Netzanschlußleitung nicht mechanisch beansprucht oder sonstwie beschädigt wird.
- Offnen Sie das Gerät niemals! Im Inneren befinden sich Teile mit gefährlicher Spannung.
- Bevor Sie das Gerät reinigen, ziehen Sie bitte den Netzstecker aus der Steckdose. Säubern Sie dann das Gerät mit einem feuchten (keinesfalls tropfnassen) Lappen.
- Stellen Sie das Gerät an einem ergonomisch günstigen Ort auf und sorgen Sie dafür, daß der Monitor mit nach ISO 9241 -3, -7, -8 geprüfter Peripherie betrieben wird, da nur unter diesen Umständen ein optimaler ergonomischer Betrieb des Gerätes sichergestellt ist.

Falls Sie dennoch Fragen haben, auf die die Bedienungsanleitung keine hinreichende Antwort geben kann, so kontaktieren Sie bitte den nächsten Fachhändler.

Maschinenlärminformationsverordnung 3. GSGV, 18.01 1991: Der arbeitsplatzbezogene Schalldruckpegel beträgt 70 dB (A) oder wenigergemäß ISO 7779.

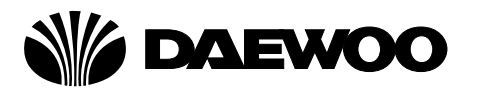

## **DECLARATION OF CONFORMITY**

We, Manufacturer / Importer

DAEWOO ELECTRONICS CO., Ltd 541, 5-Ga, Namdaemoon-Ro, Jung-Gu Seoul, Korea

declare under our sole responsibility that the product,

TFT LCD monitor L520BAV

to which this declaration relates is in conformity with the following standard(s) or other normative document(s)

Safety : EN60950/1992/A1:1993/A2:1993 A3:1995/A4:1997 EMC : EN 55022/8.1994/A1:1995/A2:1997 EN 55024/1998 EN 61000 -3-2,3/1995

following the provisions of 89/336 EEC-EMC Directive and the provisions of 73/23 EEC-Low Voltage Directive.

Handed over by : Jong K. Choi, Director. Display Business Division.

zzow

Dec, 2001 Seoul Signature : -

J.K.Choi Director. Display Business Division. DAEWOO ELECTRONICS CO., LTD. **Emission Characteristics Tested by SEMKO** 

A sample of this type has been tested and has shown compliance with theguidelines in the swedish document TCO 99.

This product is also designed for IT power system with phase to phase voltage of 230V.

The power cord is used as a main disconnect device. Disconnect the power cord before servicing. The outlet must be installed near the monitor and must be easily accessible.

As an ENERGY STAR<sup>®</sup> Partner, Daewoo Electronics Co., Ltd. has determined that this product meets the Energy Star<sup>®</sup> guidelines for energy efficiency.

The appliance is not intended for use by young children or infirm persons without supervision ;

Young children should be supervised to ensure that they do not play with the appliance.

## CONTENTS

| Introduction 1                                      |
|-----------------------------------------------------|
| Product Features                                    |
| Setup                                               |
| Installing the Stand 3                              |
| Connecting the 15 Pin Signal Cable and Power Cord 4 |
| Connecting the Speakers5                            |
| Connecting the Others7                              |
| Operation & Adjustment 8                            |
| Specifications                                      |
| Factory Preset Timings 18                           |
| Changing the Stand 19                               |
| Troubleshooting                                     |

#### Appendix

Description for D-sub Connector

This manual explains how to correctly install, operate and get the best performance from your monitor. Please read this user's guide carefully before installing your monitor, then keep it near your monitor for quick reference.

First, please check that the contents of the box corresponds with the following checklist :

- TFT LCD monitor
- Power cord

INTRODUCTION

- 15 pin signal cable
- Audio cable (mini-jack)
- Speaker
- User's guide
- Warranty card (Optional)

If any item is missing or damaged, please contact your dealer. Please keep the box and packing materials so that you may properly store or transport your monitor.

#### PRODUCT FEATURES

- The monitor is designed for use in a small work area or for those who need more work space on the desk.
- The convenient and user-friendly on-screen display allows for easy and accurate adjustments of screen size, position and screen color.
- The monitor supports a safe working environment in strict compliance with the TCO 99 standard for low emissions .
- The monitor complies with the VESA Display Data Channel (DDC) specification for Plug and Play compatibility. Advanced microcircuitry makes setup and configuration fast and effortless.
- The monitor features Advanced Color Controls for fine-tuning to meet your own personal tastes or application requirements. Use the on-screen controls to adjust the color temperature, RGB gain value for the best possible screen color and intensity.
- Press the menu button and activate the Self-Diagnosis menu to determine whether your monitor is functioning normally, not receiving a signal or is receiving a signal that is out of scanning range.
- Activate the higher refresh rates of the monitor to stabilize the screen and eliminate the annoying flicker that contributes to eye-strain and headaches.
- The "borderless" full-screen display capability works under all graphic modes and provides a larger viewing area than conventional monitors, giving you a better picture with more workspace.
- The monitor supports the optimal display performance with 1024x768 at 75Hz.
- The monitor can be connected to various types of video devices with supporting video input signals like Composite video(CVBS), Seperate video(S-Video).
- The detachable stereo speakers make the end user enjoy powerful audio sound and use them on a location which he or she wants to place after separating them from the monitor with ease.

#### INSTALLING THE STAND

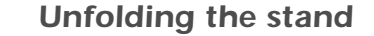

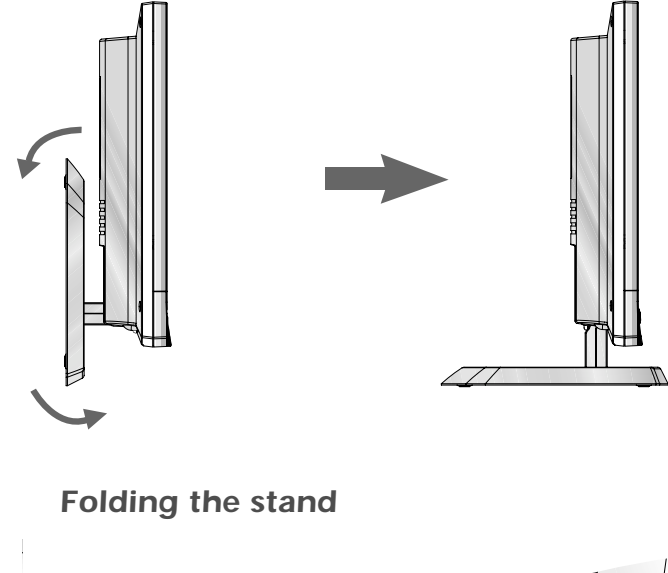

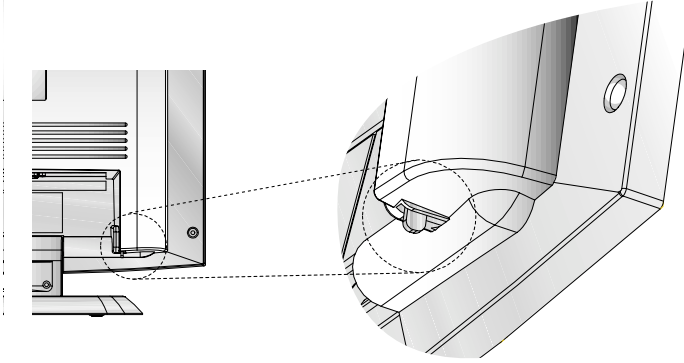

Fold the stand with pressing this lever.

|           | 0 |          |
|-----------|---|----------|
| View Ball |   | V/as Sal |

#### CONNECTING THE 15 PIN SIGNAL CABLE AND POWER CORD

- 1. Turn off the computer and monitor.
- 2. Connect the 15 pin signal cable to the output port of the video card in your computer and monitor.
- 3. Tighten the screws of the 15 pin signal cable.
- 4. Plug the power cord into the AC receptacle located on the back of the monitor.
- 5. Plug the other end of the power cord into the AC outlet.

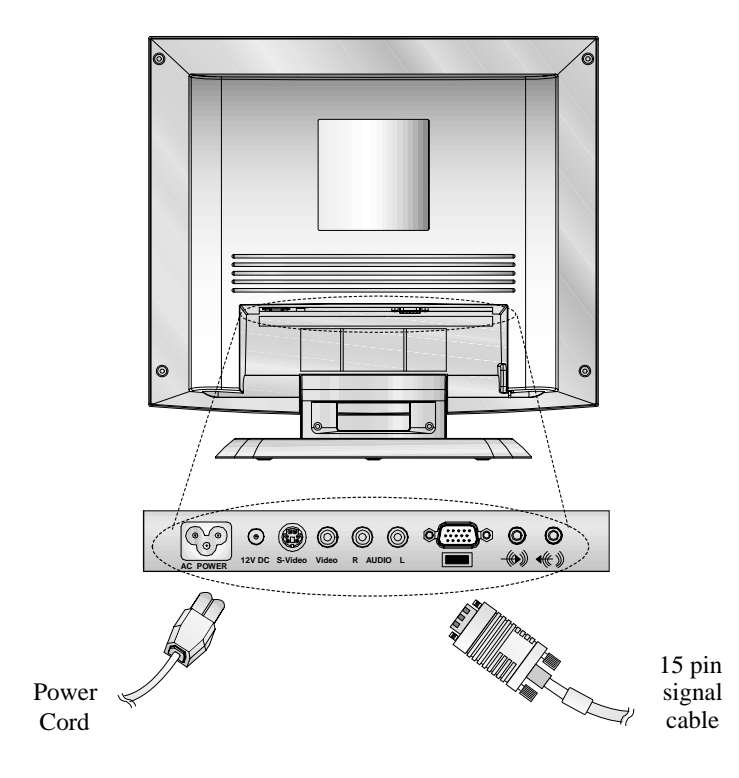

CONNECTING THE SPEAKERS

- 1. Align the two hooks on each speaker with the holes on the right and left side of the monitor and insert the hooks into the holes.
- 2. Plug the connector of the POWER (DC IN 12V) Jack 1 of the speaker R into the 12V DC(AUDIO POWER) port 2 on the rear of the monitor.
- 3. Plug the connector of the MONO Jack 3 of the speaker R into the input port 6 of the speaker L.
- 4. Plug the connector of the STEREO (AUDIO INPUT) Jack (5) of the speaker R into the SPEAKER port (4) on the rear of the monitor.
- 5. After setting up the speakers, switch the power on and adjust the volume to the proper level.

#### 7 : Headphone Jack

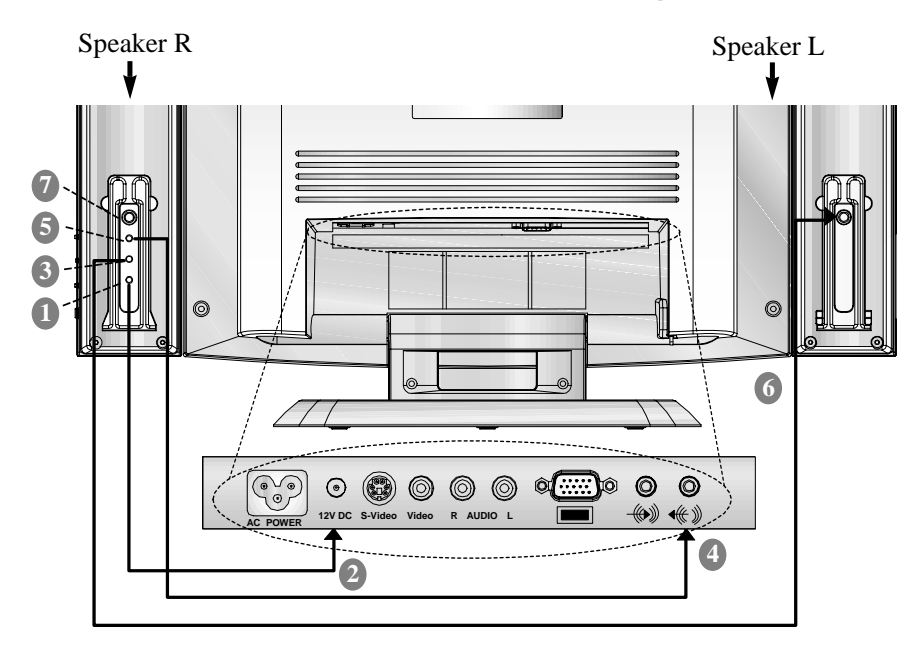

English - 4

English - 5

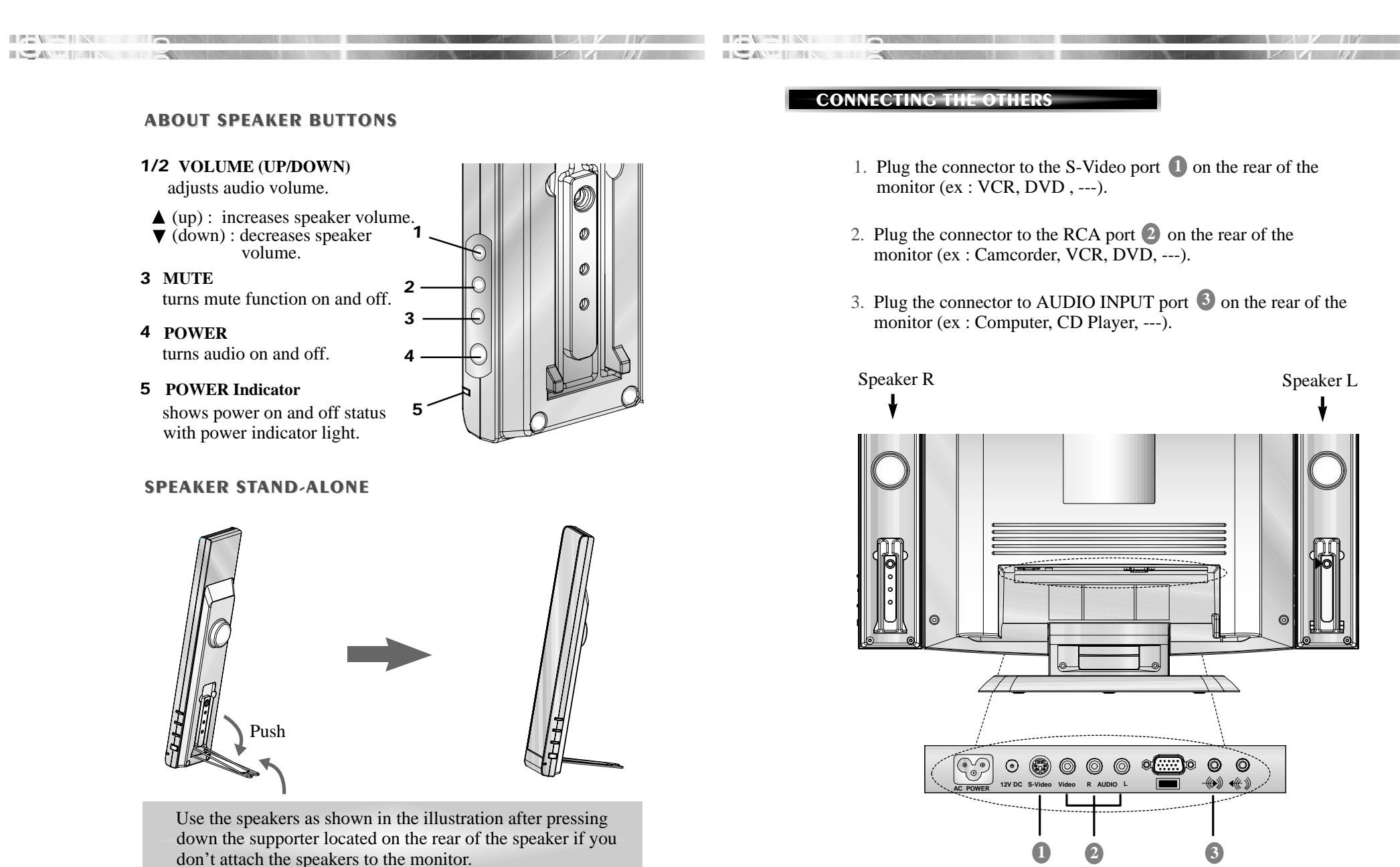

le speakers to the monitor.

English - 7

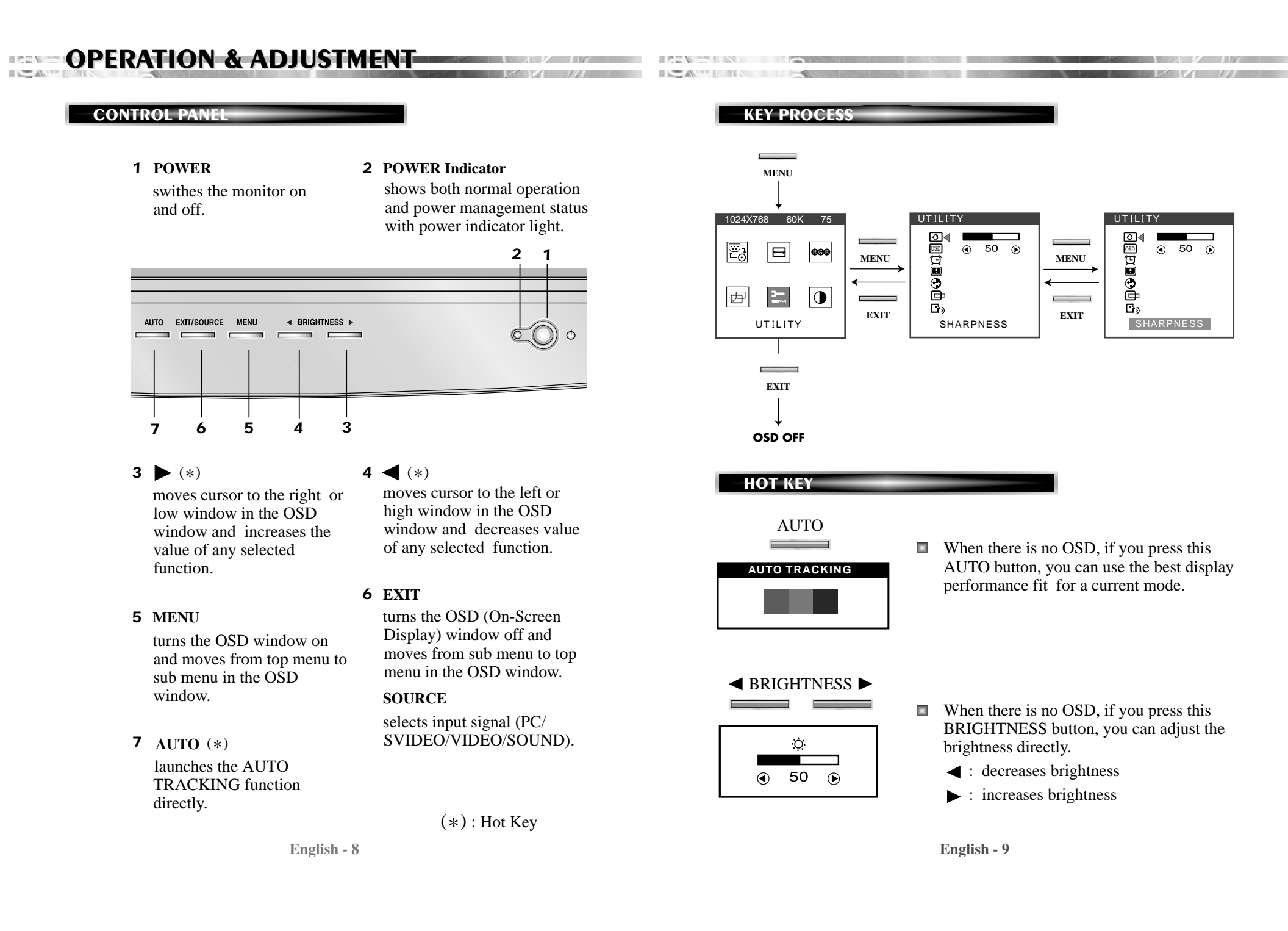

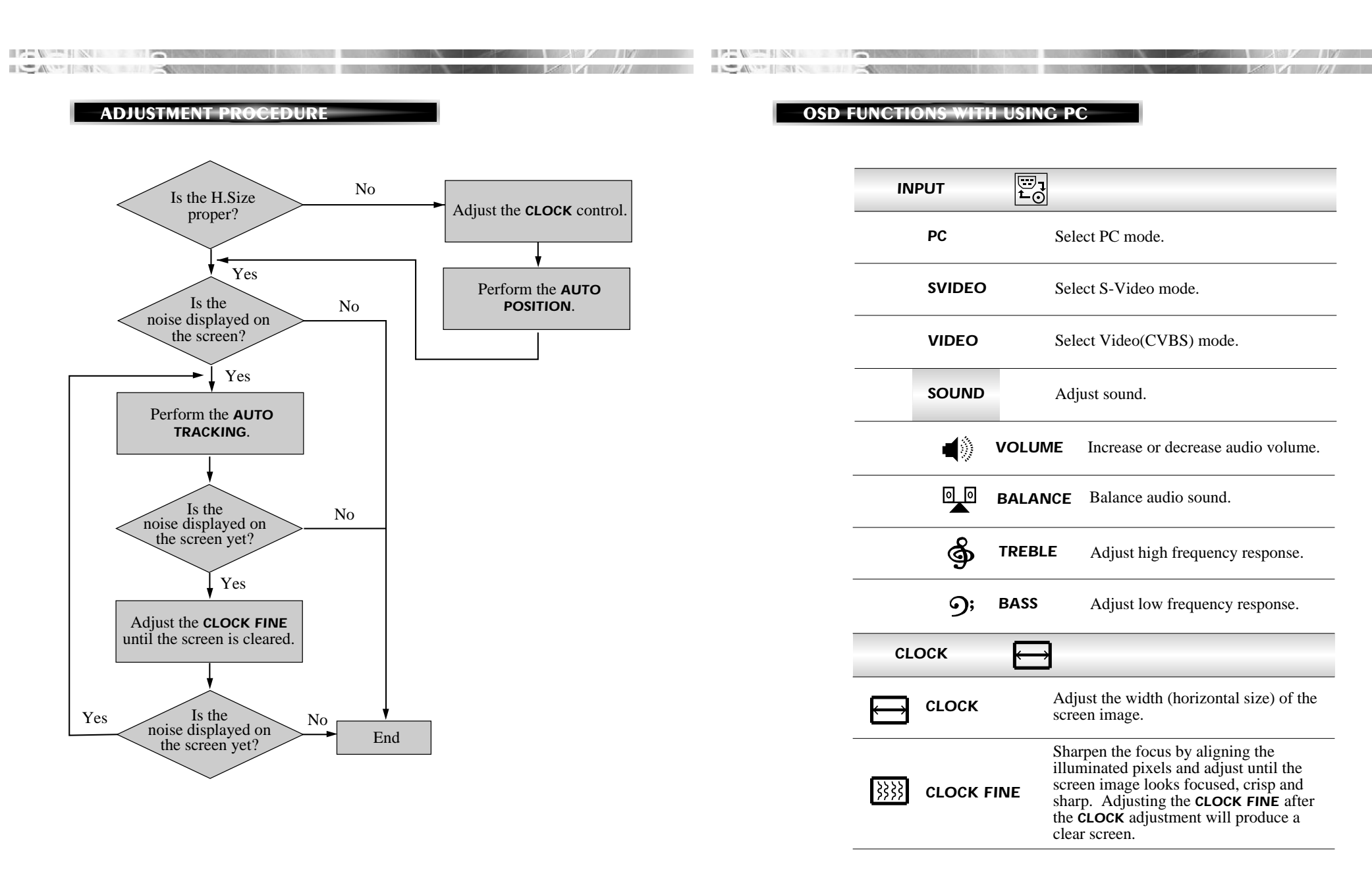

| AUTO | AUTO<br>TRACKING         | Adjust the horizontal & vertical picture image quality and size.                                   |
|------|--------------------------|----------------------------------------------------------------------------------------------------|
| со   | LOR <b>GGB</b>           |                                                                                                    |
| R    | RED CONTROL              | Adjust the red color.                                                                              |
| G    | GREEN<br>CONTROL         | Adjust the green color.                                                                            |
| B    | BLUE CONTROL             | Adjust the blue color.                                                                             |
| ₿к   | COLOR<br>TEMPERATURE     | Choose different preset color<br>temperatures or set your own customized<br>color parameters.      |
| CE   |                          | ]                                                                                                  |
|      | H. CENTER &<br>V. CENTER | Adjust the position of the display<br>horizontally (left or right) and vertically<br>(up or down). |
| UT   |                          |                                                                                                    |
| ি    | SHARPNESS                | Adjust the display image quality (if the screen proceed to scaling up).                            |
| OSD  | OSD<br>POSITION          | Adjust the OSD position horizontally (left or right) and vertically (up or down).                  |
| Þ    | OSD<br>TIME OUT          | Adjust the display OSD Menu.                                                                       |

|          | Display horizontal & vertical frequency and polarity.                                                       |
|----------|----------------------------------------------------------------------------------------------------|
| RECALL   | Reset the screen to the Factory Preset Display Settings.                                                    |
|          | Choose automatically the proper<br>horizontal position and vertical position &<br>size of the screen image. |
|          | Select language for OSD (6 languages).                                                                      |
|          |                                                                                                    |
| CONTRAST | Adjust the contrast of image, the difference between light and dark areas on the screen.                    |

## OSD FUNCTIONS WITH USING VIDEO

| VOLUME     | Increase or decrease audio volume. |
|------------|------------------------------------|
| BRIGHTNESS | Adjust the brightness of image.    |
| CONTRAST   | Adjust the contrast of image.      |
| COLOR      |                                    |
| SATURATION | Adjust saturation of image.        |

| HUE       | Adjust the hues of image.                                               | If there is no image, the Self Diagnosis screen will be displayed.<br>Self Diagnosis function checks if the status of the monitor screen<br>is "No Signal", "Out of range" or "Check Cable". |
|-----------|-------------------------------------------------------------------------|----------------------------------------------------------------------------------------------------|
| SHARPNESS | Adjust the display image quality (if the screen proceed to scaling up). | NO SIGNAL     "No Signal" screen is displayed when the       D-Sub signal connector is connected and                                                                                         |
| SOUND     |                                                                         | the status of the monitor is on DPMS mode.                                                                                                    |
| BALANCE   | Balance audio sound.                                                    | OUT OF RANGE "Out of Range" screen is displayed when<br>the applied frequency is under or over                                                                                               |
| TREBLE    | Adjust high frequency response.                                         | ■ Normal range<br>(Non-interlaced mode only)                                                                                                    |
| BASS      | Adjust low frequency response.                                          | H : 30 - 62 KHz<br>V : 50 - 75 Hz                                                                                                    |
|           |                                                                         | CHECK CABLE   "Check Cable" screen is displayed when<br>the D-Sub signal connector is not<br>connected.                                                                                      |
|           |                                                                         |                                                                                                    |

| 100   | () - m     | 1 1 |
|-------|------------|-----|
| 10.00 | ALC: 10.00 |     |

| Panel                | Size           | 15-inch (38 cm) diagonal                                |  |
|----------------------|----------------|---------------------------------------------------------|--|
| 1 unor               | Pixel Pitch    | $0.297 \times 0.297 \text{ mm}$                         |  |
|                      | Viewing Angle  | $60^{\circ}(\text{Right/I eft})$                        |  |
|                      | Viewing Angle  | $\frac{40^{\circ}(\text{up})}{10^{\circ}(\text{down})}$ |  |
|                      | C · · · P · i  | 40 (up), 60 (down)                                      |  |
|                      | Contrast Ratio | 350:1 contrast ratio (typ)                              |  |
|                      | Brightness     | 250cd/m <sup>2</sup> brightness(typ)                    |  |
|                      | Color Filter   | RGB vertical stripe                                     |  |
| Synchronization      | Horizontal     | 30 - 62 KHz                                             |  |
|                      | Vertical       | 50 - 75 Hz                                              |  |
| Video Bandwidth      |                | 80 MHz                                                  |  |
| Max Resolution(Optin | mal)           | 1024 x 768 @75Hz                                        |  |
| Colors               |                | 6 bit (16.7M Colors)                                    |  |
| Display Area         |                | 304.1mm x 228.1mm                                       |  |
| PC Input Signal      | Sync           | H/V separate(TTL)                                       |  |
|                      | Video          | 15 pin mini D-sub(Analog RGB)                           |  |
|                      |                | DVI-D(Option)                                           |  |
| AV Input Signal      | Video          | CVBS(RCA), S-Video(Mini-DIN)                            |  |
|                      | Audio          | RCA Left+Right Input                                    |  |
|                      |                | Stereo Mini Jack Input & Output                         |  |
| TV Receiving Signal  | TV Tuner       | NTSC, PAL                                               |  |
| (Option)             |                |                                                         |  |
| External Speaker     | Max. Output    | 6W(Left 3W+Right 3W)                                    |  |
| Plug and Play        |                | VESA DDC Compatible                                     |  |
| Power Source         |                | 100-240 Vac, 50/60 Hz(Free Voltage)                     |  |
| Power Consumption    |                | 26 W(without speaker)                                   |  |
| Dimension-W x H x D  |                | 370 x 352 x 205 mm(with stand)                          |  |
| (without speaker)    |                | 370 x 312 x 60 mm(without stand)                        |  |

| Weight-net/gross      | 4.2/5.5 Kg(9.2/12.1 lbs)        |
|-----------------------|---------------------------------|
| Power Saving          | EPA, VESA DPMS, Nutek Compliant |
| Tilt Range            | 5° forward, 30° backward        |
| Operating Temperature | 10 ~ 40°C /50 ~ 104°F           |

- The specification can be changed without any prior notice to improve the quality of the product.
- The LCD panel may have some defective pixels (e.g. slightly light or dark) due to a characteristic of the LCD panel. But there is no defect in your LCD product itself.

# FACTORY PRESET TIMINGS

|      | VESA MODES                   |              |             |                |  |
|------|------------------------------|--------------|-------------|----------------|--|
| Mode | Resolution<br>(dots X lines) | H.Freq(KHz)  | V.Freq(Hz)  | Remark         |  |
| VGA  | 640 X 480 @ 60Hz             | 31.5         | 60          | Non-interlaced |  |
| VGA  | 640 X 480 @ 72Hz             | 37.9         | 72          | Non-interlaced |  |
| VGA  | 640 X 480 @ 75Hz             | 37.5         | 75          | Non-interlaced |  |
| SVGA | 800 X 600 @ 56Hz             | 35.2         | 56          | Non-interlaced |  |
| SVGA | 800 X 600 @ 60Hz             | 37.9         | 60          | Non-interlaced |  |
| SVGA | 800 X 600 @ 72Hz             | 48.1         | 72          | Non-interlaced |  |
| SVGA | 800 X 600 @ 75Hz             | 46.9         | 75          | Non-interlaced |  |
| XGA  | 1024 × 768 @ 60Hz            | 48.4         | 60          | Non-interlaced |  |
| XGA  | 1024 × 768 @ 70Hz            | 56.5         | 70          | Non-interlaced |  |
| XGA  | 1024 × 768 @ 75Hz            | 60.0         | 75          | Non-interlaced |  |
|      | IBN                          | A MODES      |             |                |  |
| Mode | Resolution<br>(dots X lines) | H.Freq (KHz) | V.Freq(Hz)  | Remark         |  |
| EGA  | 640 × 350 @ 70Hz             | 31.5         | 70          | Non-interlaced |  |
| DOS  | 720 × 400 @ 70Hz             | 31.3         | 70          | Non-interlaced |  |
|      | MAC MODES                    |              |             |                |  |
| Mode | Resolution<br>(dots X lines) | H.Freq(KHz)  | V.Freq (Hz) | Remark         |  |
| VGA  | 640 X 480 @ 67Hz             | 35.0         | 67          | Non-interlaced |  |
| SVGA | 832 X 624 @ 75Hz             | 49.7         | 75          | Non-interlaced |  |

The LCD Monitor has only Non-interlanced modes without flicker.

REMOVING THE STAND

**CHANGING THE STAND** 

Al case

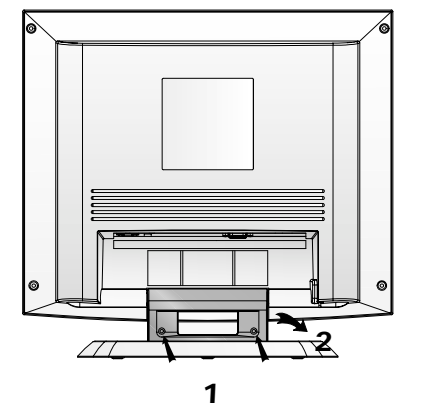

Remove 2 screws.
Remove the Stand Rear.

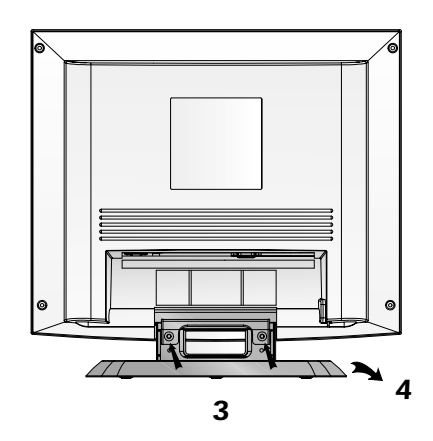

**3**. Remove 2 screws.**4**. Remove the Stand Base.

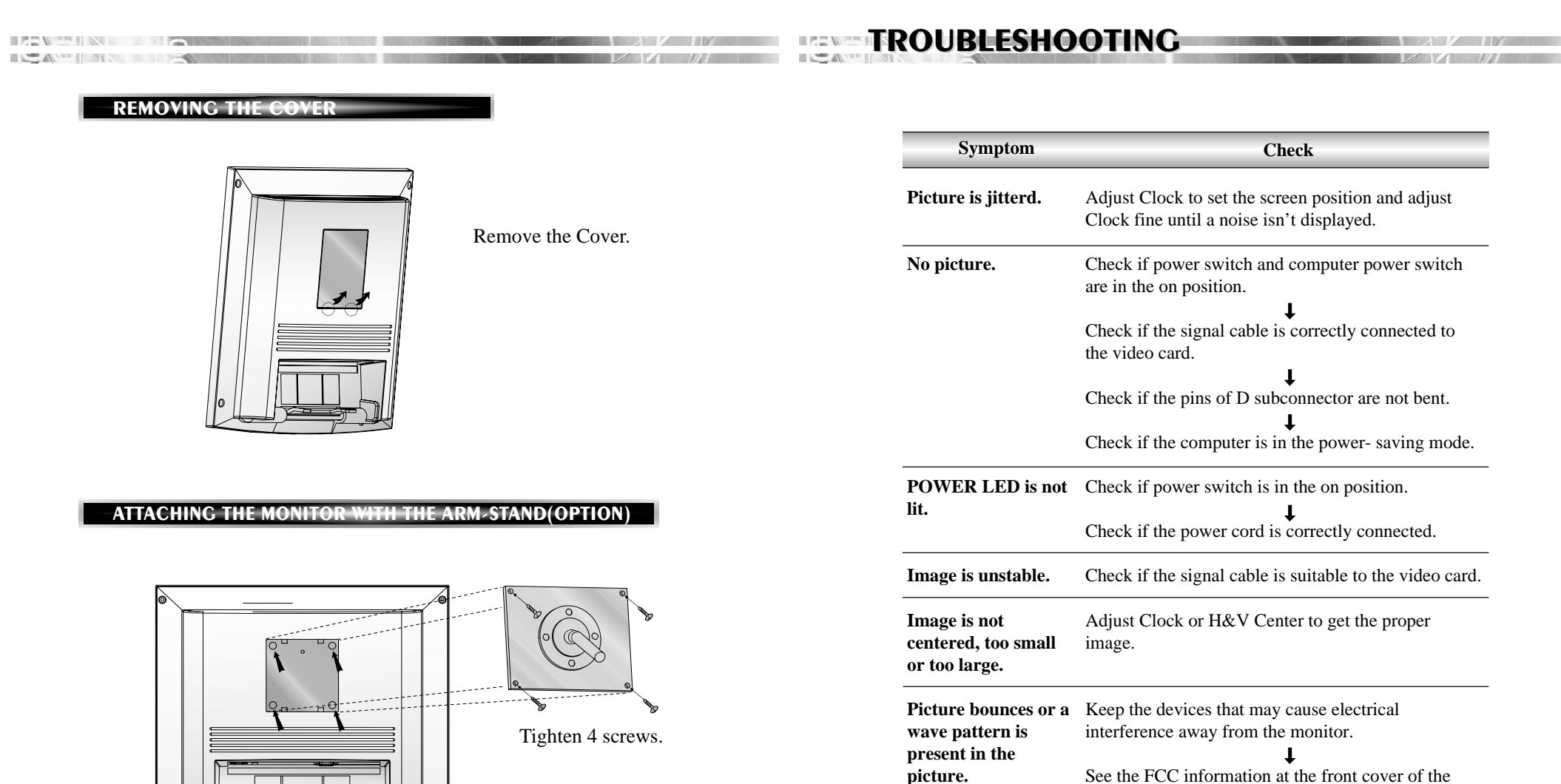

Use the VESA approved arm-stand. (75x75 mm hole spacing) Adjust Contrast and Brightness.

manual.

Picture is blurred.

# APPENDIX

| Symptom                      | Check                                                                                          |
|------------------------------|------------------------------------------------------------------------------------------------|
| No sound.                    | Check if the speaker power switch and the audio cable are correctly connected to the computer. |
|                              | Adjust the volume after checking the sound is muted.                                           |
|                              | Check the audio system in the computer.                                                        |
| Low sound.                   | Adjust the volume on the OSD Menu and the speaker.                                             |
|                              | Adjust the volume of the sound card in the computer.                                           |
| Dull sound.                  | Adjust Bass and Treble on the OSD Menu.                                                        |
| No video.                    | Check if the video cable is correctly connected to the computer and set to the video mode.     |
| Poor color in the video.     | Adjust the Saturation or Hue on the OSD Menu in the video mode.                                |
| Grainy picture in the video. | Adjust the Sharpness on the OSD Menu in the video mode.                                        |

ACT ALC: NO COLUMN AND

### **DESCRIPTION FOR D/SUB CONNECTOR**

| Pin | Signal                   |
|-----|--------------------------|
| 1   | Red                      |
| 2   | Green                    |
| 3   | Blue                     |
| 4   | GND                      |
| 5   | GND                      |
| 6   | GND-Red                  |
| 7   | GND-Green                |
| 8   | GND-Blue                 |
| 9   | +5Vdc                    |
| 10  | GND-H.Sync               |
| 11  | GND-V.Sync               |
| 12  | Bi-directional Data(SDA) |
| 13  | Horizontal Sync          |
| 14  | Vertical Sync(VCLK)      |
| 15  | Data Clock(SCL)          |
|     |                          |

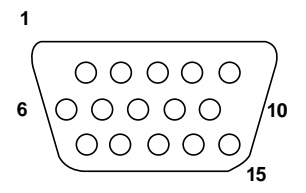

\* GND=Ground